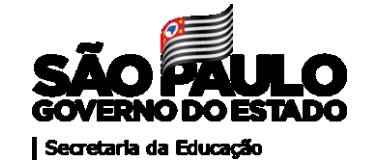

## Diretoria de Ensino Região de Caieiras

# Atribuição de aulas online na Secretaria Digital

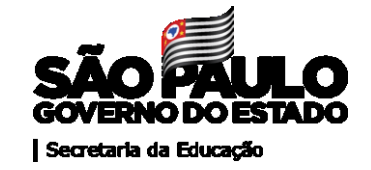

## Resolução SE 71, de 16/12/2019

Altera a Resolução SE 71, de 22 de novembro de 2018, que dispõe sobre o processo anual de atribuição de classes e aulas ao pessoal docente do Quadro do Magistério.

Atribuição em nível de Unidade escolar.

Artigo 5º Para participar do processo de atribuição de classes e aulas, os docentes titulares de cargo e não efetivos serão classificados em nível de Unidade escolar e ou de Diretoria , observando a situação funcional e habilitação.

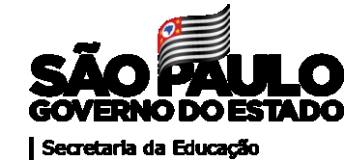

# Haverá duas formas para a realização da atribuição:

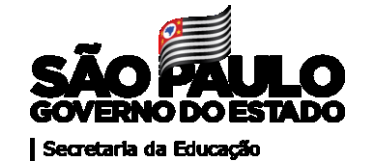

## 1- Pela Comissão de Atribuição da Diretoria de Caieiras aos docentes interessados:

- Nas aulas em substituição cujos afastamentos forem para as funções de VICE-DIRETOR / PROFESSOR COORDENADOR OU PARA USUFRUIR PERÍODO DE LICENÇA-PRÊMIO
  - pelas aulas de LIBRAS

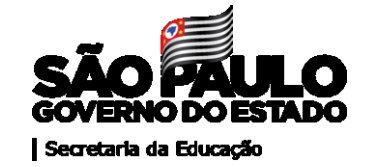

## Etapa para a atribuição online na DE

A atribuição de aulas, a que se refere o slide anterior, será realizada pela Comissão de Atribuição da Diretoria de Ensino toda sexta feira. O docente interessado deverá aguardar o contato via telefone

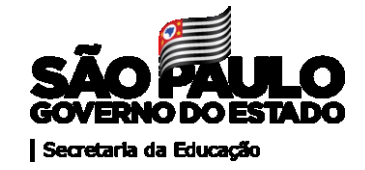

Para participar da atribuição via DE, o docente deverá acessar o link abaixo, também disponibilizado no site da DE, para consultar o saldo de aulas, preencher o formulário e encaminhá-lo até quinta- feira às 18h00

#### Link:

https://forms.office.com/Pages/ResponsePage.aspx?id=mHe4FhdFLESSAM4cypMInA4BzoUrJ2VKguC0yace1NVUM0RUNIIUNkl ESIEyQUtQTFBDTIdIV1RJRC4u

Link para consultar o saldo:

http://atribuicaodecaieiras.educacao.sp.gov.br/

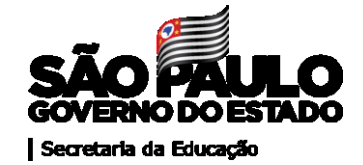

### 2- Pela SED (Secretaria Escolar Digital)

O docente deverá manifestar interesse por aulas livres ou em substituição acessando : <u>https://sed.educacao.sp.gov.br</u>

Para tanto...

## **PROFESSORES:**

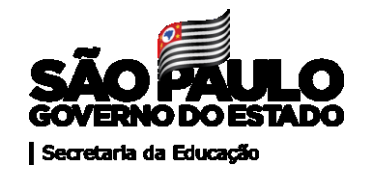

Deverão manifestar interesse/Indicar ordem de preferência

- Diretoria;
- Habilitação/qualificação;
- Quantidade de aulas e horários;
- Quantidade de escolas;
- Apontar a Carga horária;
- Ícone para o professor (Aceite)

Observar

- Informações gerais da Escola (Endereço/telefone)
- Ponto de ônibus;
- ALE

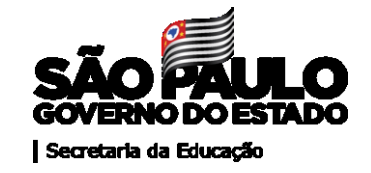

Todo os docentes ( efetivos, cat.F e cat. O com contrato aberto – com aulas atribuídas ou em interrupção de exercício), inclusive os que já têm aulas atribuídas na escola que apresente saldo, devem manifestar interesse do processo de atribuição na SED e participarão em conjunto com docentes de outras escolas.

A classificação irá levar em consideração a sede de exercício.

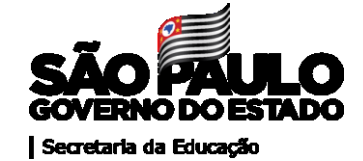

#### Para o tutorial da manifestação de interesse, acesse

https://www.youtube.com/watch?v=75jEihWPBlw&feature=youtu.be

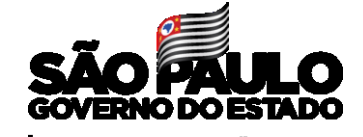

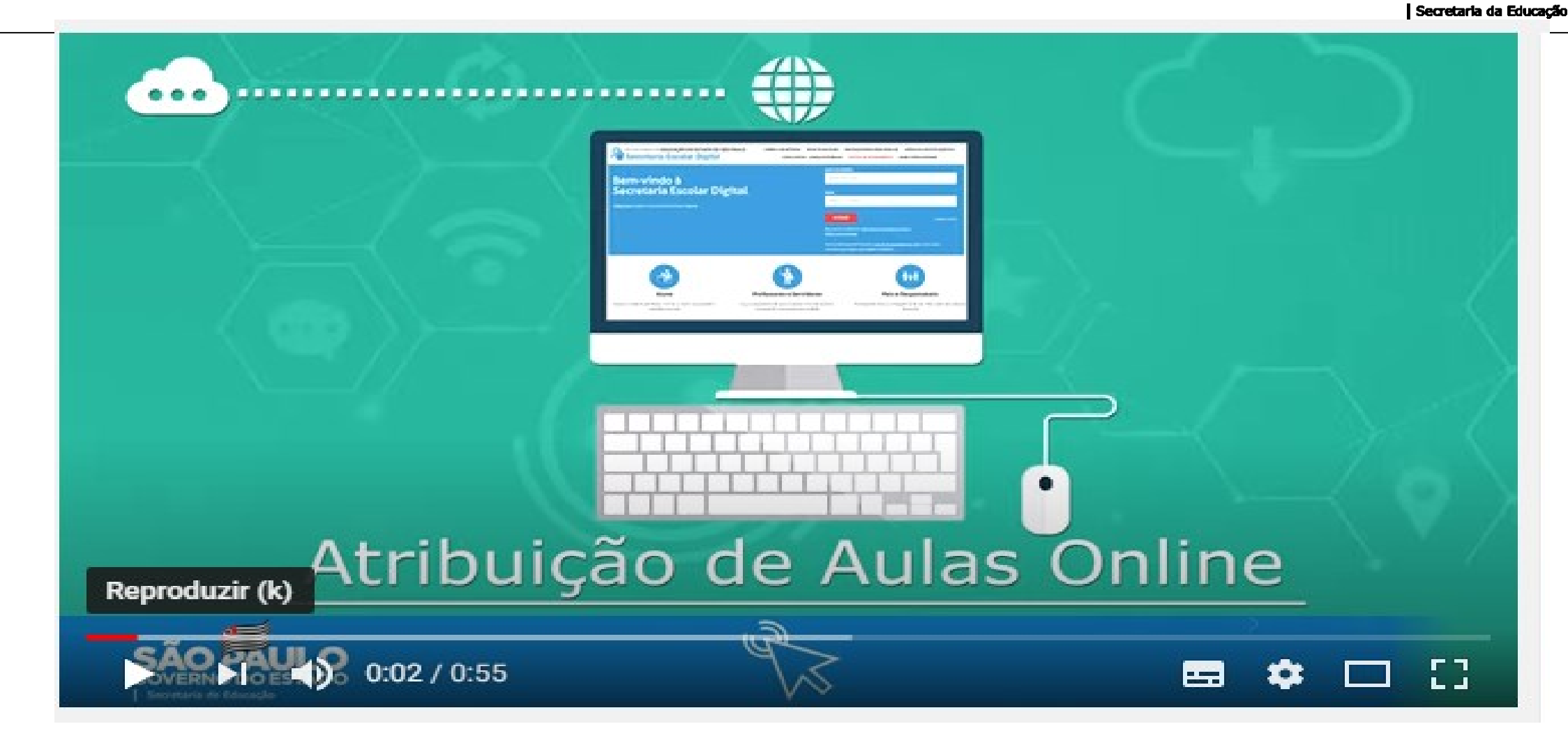

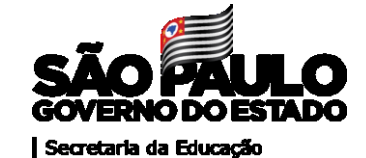

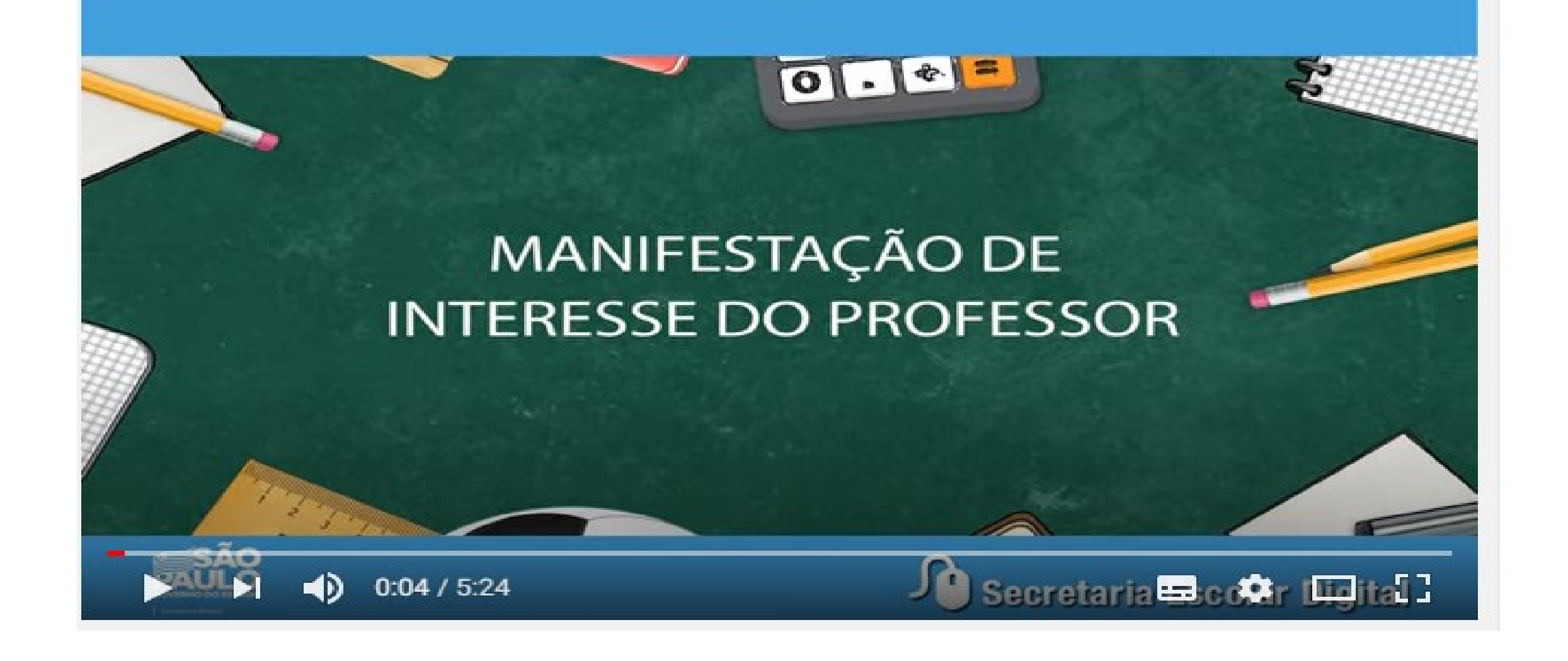

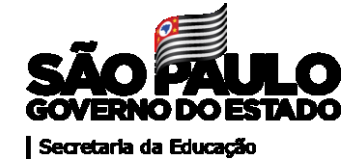

| Portal da Educação                                                          | Secretaria Escolar Digital                                      | Intranet Espaço da Servidor                                                 |
|-----------------------------------------------------------------------------|-----------------------------------------------------------------|-----------------------------------------------------------------------------|
| SECRETABIA DA EDUCAÇÃO DO ESTADO DE SÃO PAULO<br>Secretaria Escolar Digital | SOBRE A SECRETARIA BOLETIM ESCOLAR CONSU<br>PORTAL DE ATENDIMEN | TA CERTIFICAÇÃO EIA CONCLUINTES - CONSULTA PÚBLICA<br>NO SAIBA COMO ACESSAR |
|                                                                             |                                                                 |                                                                             |
|                                                                             |                                                                 |                                                                             |
| Bem-vindo a<br>Secretaria Escolar Digital                                   |                                                                 |                                                                             |
| Bem-vindo a<br>Secretaria Escolar Digital                                   |                                                                 |                                                                             |
| Bem-vindo a<br>Secretaria Escolar Digital                                   | A00040                                                          |                                                                             |
| Bem-vindo a<br>Secretaria Escolar Digital                                   | ACCEAN<br>ACCEAN<br>Marganetic for                              | Report Official and antisysta protect                                       |

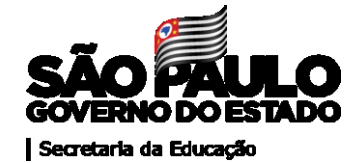

## Je Secretaria Escolar Digital

E-mail Institucional (via Microsoft): larissapessoa@professor.educacao.sp.gov.br

Você está logado como: Professor

💾 Alterar Senha

🖒 Sair

E-mail Institucional (via Google): larissapessoa@prof.educacao.sp.gov.br 👤 Perfil

? Dúvidas

🖂 Meus Emails

| Q Acesso rápido           | Mural de Avisos                                                                                                    | Notificações      |
|---------------------------|----------------------------------------------------------------------------------------------------|-------------------|
| Centro de Mídias          | Divulgação de materiais de apoio das aulas do CMSP                                                                                                    |                   |
| Atribuição Online         | <ul> <li>Professores e estudantes, aqui neste endereço, vocês poderão encontrar<br/>materiais de apoio (slides) das aulas do CMSP.</li> </ul>                                |                   |
| Editar Manifestação       | Importanto:                                                                                                    |                   |
| Manifestação de Interesse | hos a divulgação de materiais com 2 dias de antecedência, como                                                                                                    |                   |
| Diário de Classe          | <ul> <li>Este é um processo piloto no CMSP. Em alguns dias, poderá acontecer de<br/>não termos todos materiais disponíveis.</li> </ul>                                       |                   |
| EFAPE                     | <ul> <li>Os materiais poderão passar por pequenas correções, caso seja identificado<br/>algum erro, republicaremos os arguivos corrigidos.</li> </ul>                        | Foco Aprendizagem |
| Financeiro                | <ul> <li>As aulas exibidas na TV/ Aplicativo poderão não apresentar todos os slides<br/>pela dinâmica da aula (por exemplo, caso as dúvidas/ interatividade tomem</li> </ul> |                   |
| Gestão DE/SEE             | mais tempo que previsto). O material de apoio é um guia e os professores<br>poderão ajustar conforme necessário.                                                             |                   |
| Gestão do Sistema         | <ul> <li>Em casos de dúvidas/ comentários, nos escrevam neste e-mail:<br/>centrodemidiasp@educacao.sp.gov.br.</li> </ul>                                                     |                   |
| Gestão Escolar            |                                                                                                    |                   |
| Pedagógico                | Tutoriais de apoio às ferramentas tecnológicas da SEDUC-SP                                                                                                    |                   |

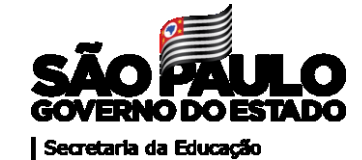

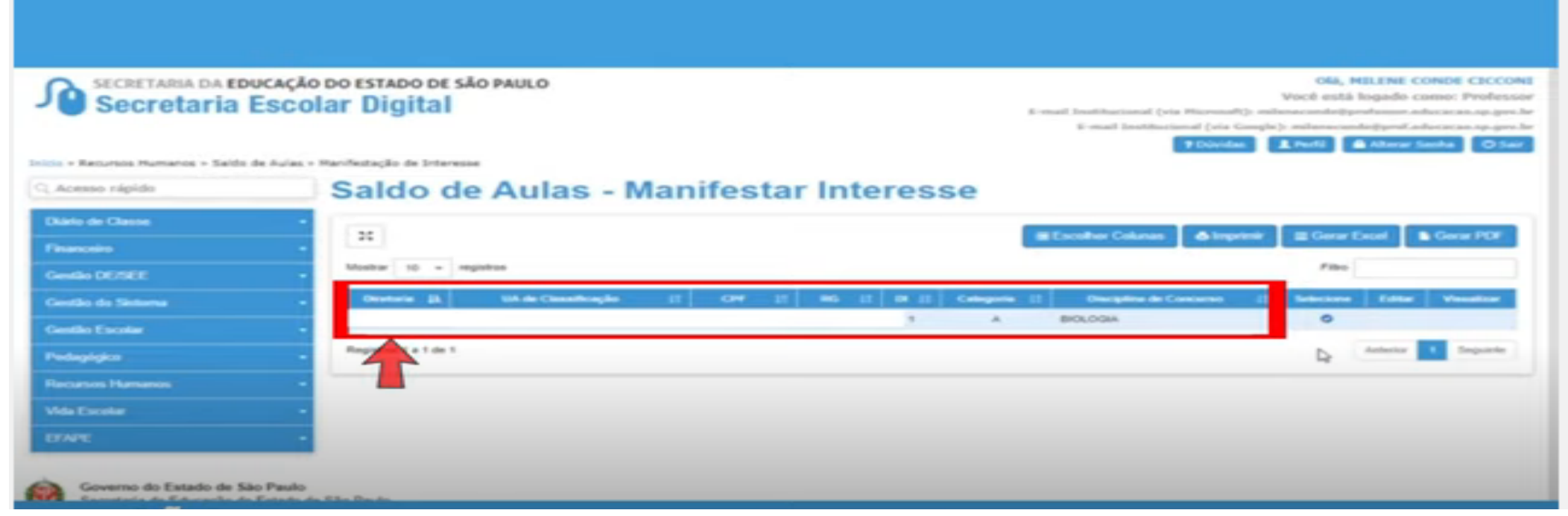

Nesta tela o professor encontrará informações como Diretoria, UA de classificação, CPF, RG, disciplinas que constam da formação curricular

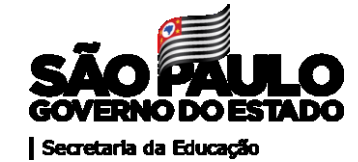

| Secretaria         | UCAÇÃO DO ESTADO DE SÃO PAUL<br>Escolar Digital | .0              |         |              |              | mail baithactoral (rip Harmon <sup>0</sup> ))<br>6 mail bathlactoral (sin Gan<br>9 Divides | Olà, MELENE CO<br>Você está logado con<br>desta anticipada esta<br>ple): estena anticipada esta<br>ple): estena anticipada esta<br>(Energy): (Energy): (Energy):<br>(Energy): (Energy):<br>(Energy): (Energy):<br>(Energy): (Energy):<br>(Energy): (Energy):<br>(Energy):<br>(Energy): | NOE CECCO<br>mai Profess<br>mai Profess<br>management<br>mai Olia |
|--------------------|-------------------------------------------------|-----------------|---------|--------------|--------------|--------------------------------------------------------------------------------------------|----------------------------------------------------------------------------------------------------|-------------------------------------------------------------------|
| G. Acesso sápido   | Saldo de Au                                     | ilas - Ma       | nifesta | ar Interes   | se           |                                                                                            |                                                                                                    |                                                                   |
| Diarlo de Classe   | · []                                            |                 |         |              |              |                                                                                            | a second and                                                                                                    | C                                                                 |
| Financeire         |                                                 |                 |         |              |              | Crosse contra                                                                              |                                                                                                    | Contain to Car                                                    |
| Gentle DE/REE      | <ul> <li>Mostar 10 - regatos</li> </ul>         |                 |         |              |              |                                                                                            | Filmo                                                                                                    |                                                                   |
| Gentlas da Sintama | . Overland IL MAR                               | e Classificação | n er 1  | 1 06 II 0 II | Categoria II | Discipline de Concerne                                                                     | E Sebeline Editor                                                                                                    | Veseliter                                                         |
| Gentles Escolar    |                                                 |                 |         | 1            | A            | BIOLOGIA                                                                                   | 3                                                                                                    |                                                                   |
| Pedagligica        | Peopletion 1 a 1 de 1                           |                 |         |              |              |                                                                                            | And Anderson                                                                                                    | 1 Separate                                                        |
| Receives Hamanon   |                                                 |                 |         |              |              |                                                                                            |                                                                                                    |                                                                   |
| Vida Excelar       |                                                 |                 |         |              |              |                                                                                            |                                                                                                    |                                                                   |
| UNPE               |                                                 |                 |         |              |              |                                                                                            |                                                                                                    |                                                                   |

#### Clique em selecionar

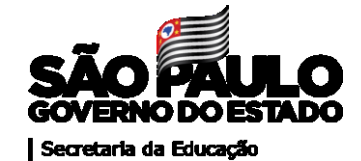

| Secretaria da Fi                      | DUCACÃO DO ESTADO DE SÃO PAULO O<br>em-Vindo à Atribuição Online! | á, LARISSA PESSOA DA SILVA<br>x i logado como: Professor<br>professor.educacao.sp.gov.br |
|---------------------------------------|-------------------------------------------------------------------|------------------------------------------------------------------------------------------|
| Início » Atribuição Online » Ma       | Qual o máximo de aulas que você deseja ser atribuído?             | soa@prof.educacao.sp.gov.br                                                              |
| Centro de Mídias<br>Atribuição Online | Carga Horária Máxima: Selecione                                   | Excel Gerar PDF                                                                          |
| Diário de Classe<br>EFAPE             |                                                                   | na de lî Selecione                                                                       |
| Financeiro<br>Gestão DE/SEE           | Registros 1 a 1 de 1                                              | Anterior 1 Seguinte                                                                      |
| Gestão do Sistema -                   |                                                                   |                                                                                          |

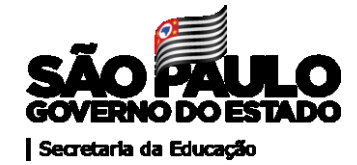

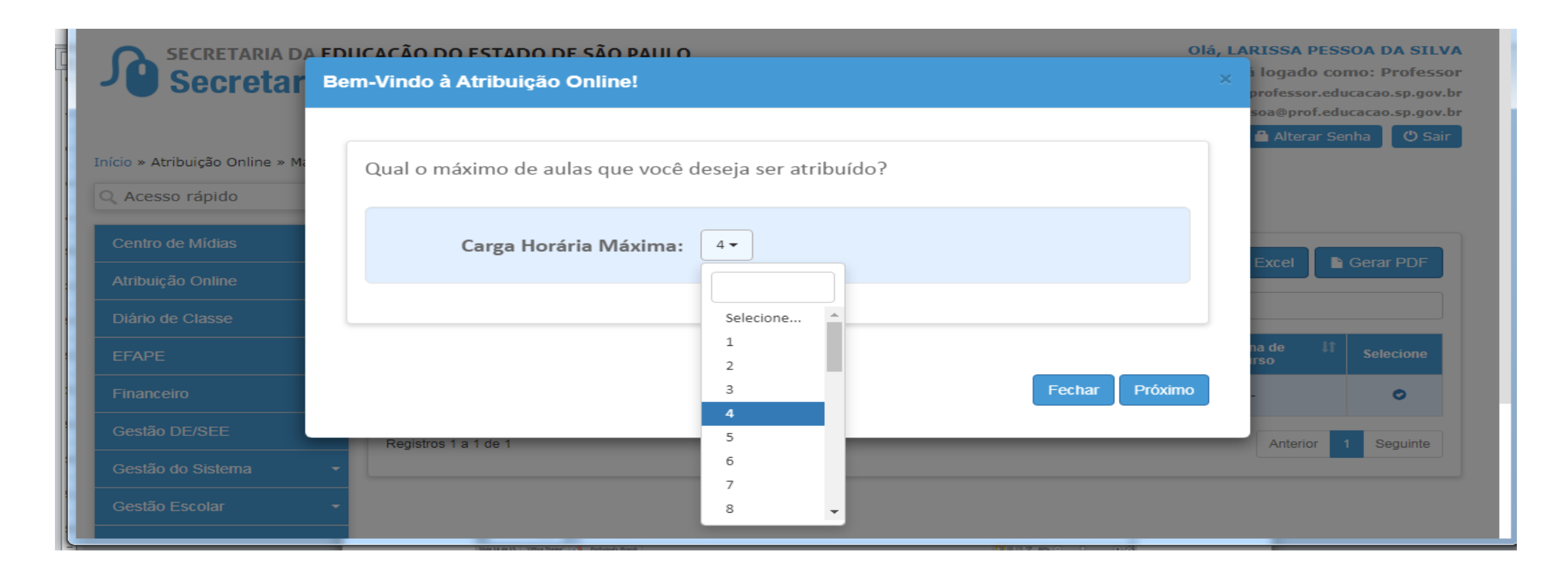

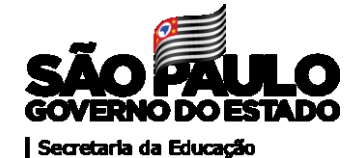

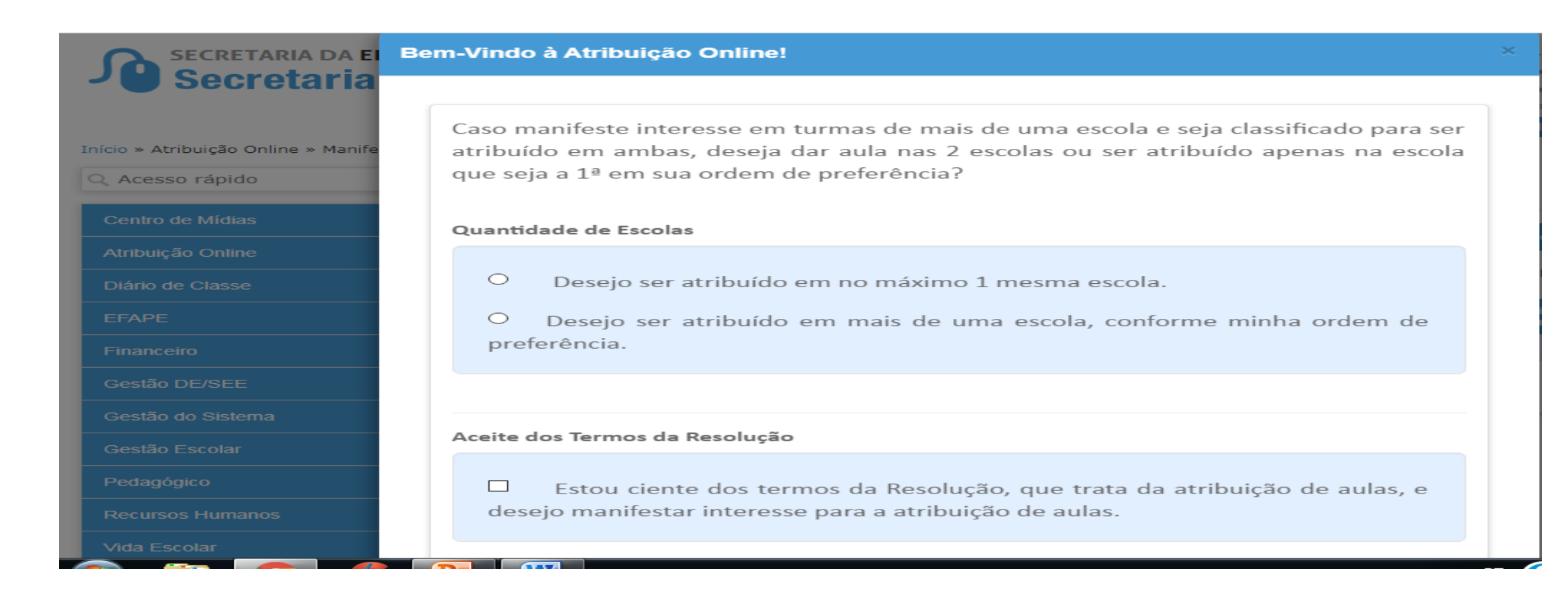

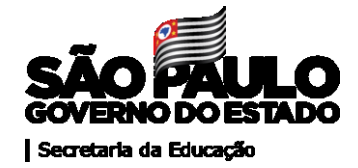

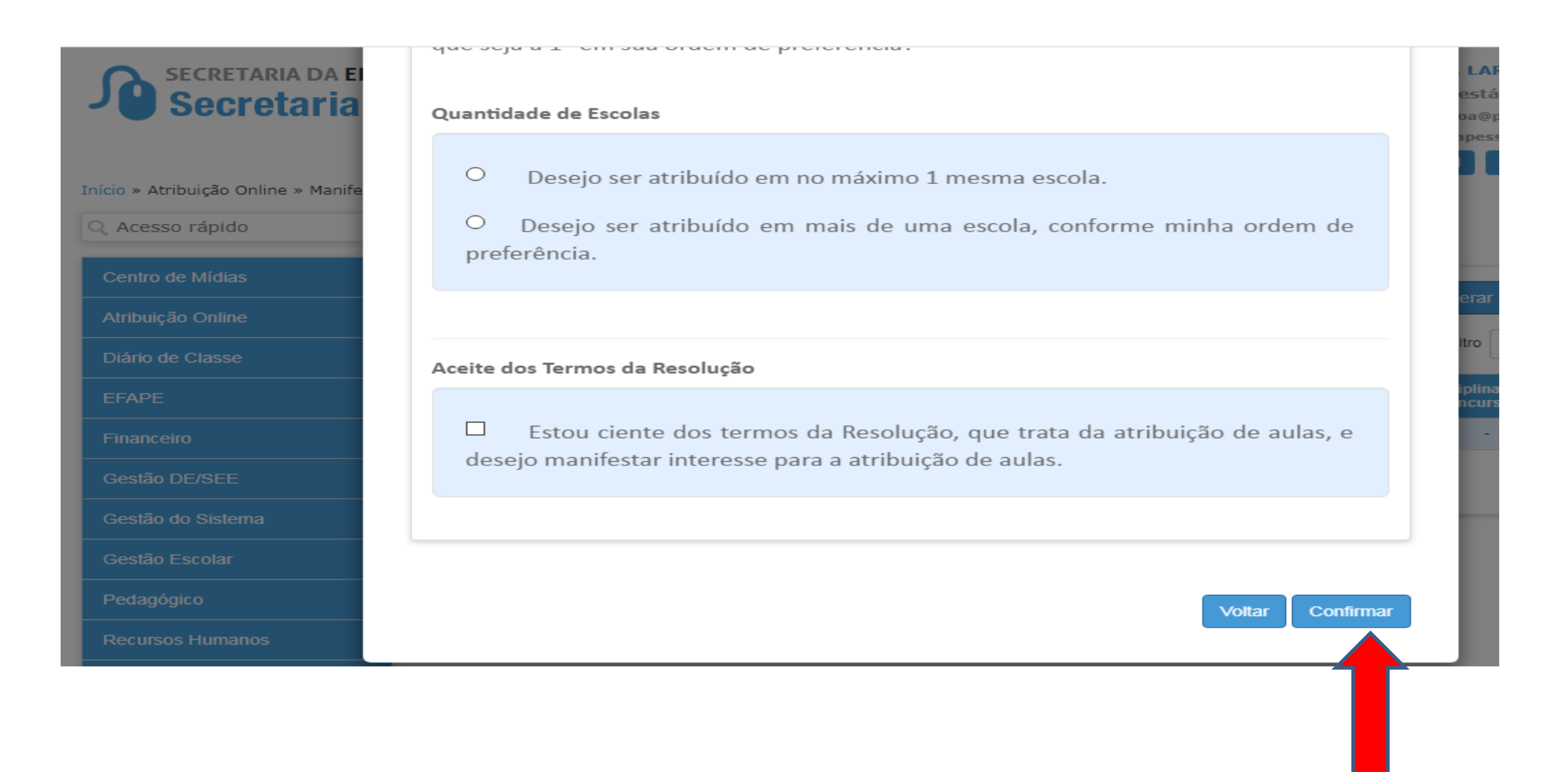

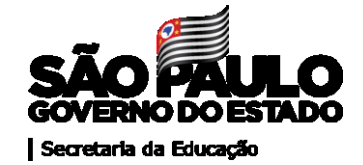

| SECRETARIA DA EL<br>Secretaria<br>Início » Atribuição Online » Manife                  | Quantidade de Escolas <ul> <li>Desejo ser atribuído em no máximo 1 mesma escola.</li> <li>Desejo ser atribuído em mais de uma escola, conforme minha ordem de</li> </ul> | LARISSA PESSOA DA SILVA<br>está logado como: Professor<br>oa@professor.educacao.sp.gov.br<br>pessoa@prof.educacao.sp.gov.br<br>@ Alterar Senha @ Sair |
|----------------------------------------------------------------------------------------|----------------------------------------------------------------------------------------------------|----------------------------------------------------------------------------------------------------|
|                                                                                        | Manifestação de Interesse<br>Dados salvos com Sucesso!<br>Fechar                                                                                                    |                                                                                                    |
| Gestão DE/SEE<br>Gestão do Sistema<br>Gestão Escolar<br>Pedagógico<br>Recursos Humanos | desejo manifestar interesse para a atribuição de aulas.<br>Voltar Confirmar                                                                                              | Anterior 1 Seguinte                                                                                                    |

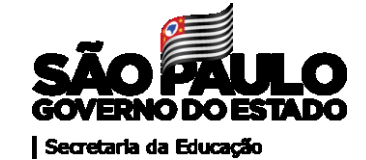

#### Secretaria Escolar Digital

| Q Acesso rápido   | Manifestar Interesse Sa |
|-------------------|-------------------------|
| Centro de Mídias  | - Dados do servidor     |
| Atribuição Online |                         |
| Diário de Classe  | - Nome:                 |
| EFAPE             | - Diretoria:            |
| Financeiro        | • UA de Classificação:  |
| Gestão DE/SEE     | CPF:                    |
| Gestão do Sistema |                         |
| Gestão Escolar    | - RG:                   |
| Pedagógico        | - DI:                   |
| Recursos Humanos  | - Categoria:            |
| Vida Escolar      |                         |
|                   |                         |

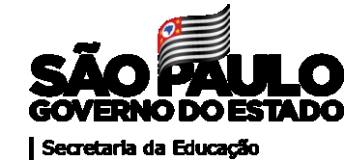

| Gestão do Sistema   Gestão Escolar   Pedagógico   Recursos Humanos   Vida Escolar   0   registros   10   registros   10   2600   FISICA   10   2600   FISICA   Registros 1 a 3 de 3   Anterior   1   Selecionar todas Disciplinas                                                                                                    | Gestão DE/SEE     |                        | ,              |                   |                                 |
|----------------------------------------------------------------------------------------------------|-------------------|------------------------|----------------|-------------------|---------------------------------|
| Gestão Escolar   Pedagógico   Recursos Humanos   Vida Escolar     Selecione   L   Cod. Disciplina   L   O   2600   FISICA     O   2700   MATEMATICA   0   3400   OFICINAS CURRICULARES     Registros 1 a 3 de 3     Selecionar todas Disciplinas     Selecionar todas Disciplinas                                                                                                    | Gestão do Sistema |                        |                |                   |                                 |
| Pedagógico   Recursos Humanos   Vida Escolar     Selecione   12   Cod. Disciplina   13   Cod. Disciplina   14   10   10   10   10   10   10   10   10   10   10   10   10   10   10   10   10   10   10   10   10   10   10   10   10   10   10   10   10   10   10   10   10   10   10   10   10   10   10   10   10   10   10   10   10   10   10   10   10   11   10   10   10   10   10   10   10   10   10   10   10   10   10   10   10   10   10   10   10   10   10   10   10   10   10    10   10 <t< th=""><th>Gestão Escolar</th><th>5.2</th><th>≣ Escolher Co</th><th>olunas 📑 Imprimir</th><th>🗰 Gerar Excel 📄 Gerar PDF</th></t<>                                                                                                    | Gestão Escolar    | 5.2                    | ≣ Escolher Co  | olunas 📑 Imprimir | 🗰 Gerar Excel 📄 Gerar PDF       |
| Selecione       L       Cod. Disciplina       L       Disciplina       L         Vida Escolar       2600       FISICA       1       Disciplina       L       L <td< td=""><td>Pedagógico</td><td>Mostrar 10 👻 registros</td><td></td><td></td><td>Filtro</td></td<>                                                                                                    | Pedagógico        | Mostrar 10 👻 registros |                |                   | Filtro                          |
| Vida Escolar       Image: Selectione       Image: Selectione       Image: | Recursos Humanos  | Solociono IL           | Cod Disciplina | It                | Disciplina                      |
| 2700       MATEMATICA         8400       OFICINAS CURRICULARES         Registros 1 a 3 de 3       Anterior 1 Seguinte         Selecionar todas Disciplinas       Sale                                                                                                    | Vida Escolar      |                        | 2600           | FISICA            | Disciplina                      |
| B400       OFICINAS CURRICULARES         Registros 1 a 3 de 3       Anterior 1 Seguinte         Selecionar todas Disciplinas       Sale                                                                                                    |                   |                        | 2700           | MATEMATICA        |                                 |
| Registros 1 a 3 de 3 Anterior 1 Seguinte Selecionar todas Disciplinas Salv                                                                                                    |                   |                        | 8400           | OFICINAS CURRIC   | CULARES                         |
| Selecionar todas Disciplinas Salv                                                                                                    |                   | Registros 1 a 3 de 3   |                |                   | Anterior 1 Seguinte             |
|                                                                                                    |                   |                        |                | s                 | elecionar todas Disciplinas Sal |
|                                                                                                    |                   |                        |                |                   |                                 |
|                                                                                                    |                   |                        |                |                   |                                 |

Selecionar as disciplinas de interesse e depois salvar

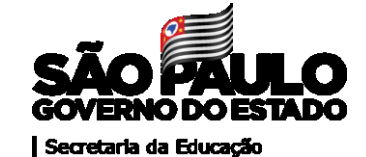

| Excess theses                   |                                          |           |    |                |
|---------------------------------|------------------------------------------|-----------|----|----------------|
| Vela Excelar                    | RG                                       |           |    |                |
| ETAPE -                         | DE                                       |           |    |                |
|                                 | Catagorie                                |           |    |                |
|                                 | Carpen                                   |           |    |                |
|                                 | Disciplina de Concurso:                  |           |    |                |
|                                 | Pesquisa                                 |           |    |                |
|                                 | Diretoria:                               | SANTOS -  |    |                |
|                                 | Escola:                                  | Selectore |    |                |
|                                 | Disciplina                               | Selectore | Da |                |
|                                 | Data do último processamento: 05/05/0020 |           |    |                |
|                                 |                                          |           |    | Votar Peoplear |
|                                 |                                          |           |    |                |
|                                 |                                          |           |    |                |
| Countros do Estado de São Pardo |                                          |           |    |                |

Nesta caixa o professor poderá selecionar a escola ou a disciplina para verificar o saldo de aulas

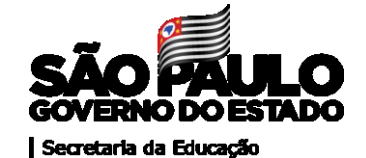

|                                         | Disciplina:             | Selecione                               |                          |                                                               |                            |
|-----------------------------------------|-------------------------|-----------------------------------------|--------------------------|---------------------------------------------------------------|----------------------------|
| ata do último processamento: 16/06/2020 |                         |                                         |                          |                                                               |                            |
|                                         |                         |                                         |                          |                                                               | Voltar Pesquisa            |
|                                         |                         |                                         |                          |                                                               |                            |
|                                         |                         |                                         |                          |                                                               |                            |
| elecione Interesse                      |                         |                                         |                          |                                                               |                            |
|                                         |                         |                                         |                          |                                                               |                            |
| 23                                      |                         | ≣ Escolher                              | Colunas 🖨 Imprir         | mir 🗱 Gerar Exce                                              | I Gerar PDF                |
| Mostrar 10 - registros                  |                         |                                         |                          | Filtro                                                        |                            |
|                                         |                         |                                         |                          |                                                               |                            |
| Escola 👫 Disciplina 👫 Turno             | 11 Tipo de 11<br>Ensino | Turma <sup>‡1</sup> Subst. <sup>‡</sup> | l Qtde. II<br>Aulas Horá | irio <sup>11</sup> Total <sup>11</sup><br>Prof <sup>®</sup> s | Manifestar ↓î<br>Interesse |
|                                         |                         | Nenhum registro encontrac               | io!                      |                                                               |                            |
| Nada para mostrar                       |                         |                                         |                          |                                                               | Anterior Sequinte          |
|                                         |                         |                                         |                          |                                                               | , anonor ocguinto          |
|                                         |                         |                                         |                          |                                                               |                            |

Caso não haja saldo para aquela disciplina ou na escola selecionada aparecerá a mensagem " nenhum registro"

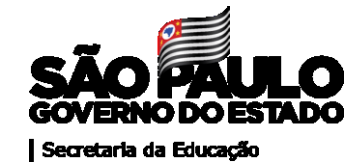

| Escola 👫                                                    | Disciplina 👫 | Turno 👫 | Tipo de 🗍<br>Ensino | Turma <sup>↓↑</sup> | Subst. 👫 | Qtde. ↓î<br>Aulas | Horário <sup>‡†</sup>                                                                                      | Total ↓↑<br>Prof⁰s | Manifestar 11<br>Interesse |
|-------------------------------------------------------------|--------------|---------|---------------------|---------------------|----------|-------------------|----------------------------------------------------------------------------------------------------|--------------------|----------------------------|
| HERMELINA DE<br>ALBUQUERQUE<br>PASSARELLA<br>PROFA <b>Q</b> | MATEMATICA   | MANHA   | ENSINO<br>MEDIO     | 2 B                 |          | 5                 | Ter: 09:15 - 10:00<br>Qua: 09:15 - 10:00<br>Qua: 11:05 - 11:50<br>Qui: 11:50 - 12:35<br>Sex: 10:20 - 11:05 | -                  |                            |
|                                                             | MATEMATICA   | MANHA   | ENSINO<br>MEDIO     | 3 A                 |          | 5                 | Ter: 11:05 - 11:50<br>Ter: 11:50 - 12:35<br>Qua: 10:20 - 11:05<br>Sex: 08:30 - 09:15<br>Sex: 11:05 - 11:50 | -                  |                            |

в G google G google classroom -...

Clique na lupa para obter informações sobre a escola de interesse antes de clicar no box "manifestar interesse"

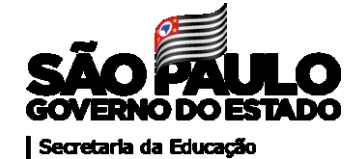

Consulta Realizada Em: 17/06/2020 - 08:26

#### Dados da Escola

| Escola: 5685 - HERMELINA DE ALBUQUERQUE PASSARELLA PROFA       | Diretoria: CAIEIRAS |
|----------------------------------------------------------------|---------------------|
| Município: MAIRIPORA                                           |                     |
| Rede de Ensino: ESTADUAL - SE                                  |                     |
| Identificador Escola: EE                                       |                     |
| Supervisão Própria: SIM                                        |                     |
| Municipio Supervisão:                                          |                     |
| Escola Família: NÃO                                            |                     |
| Escola de Tempo Integral: NÃO Programa de Ensino Integral: NÃO |                     |
| Possui Ensino Religioso: NÃO                                   |                     |
| Acessibilidade: NÃO                                            |                     |
| ALE: NÃO                                                       |                     |
| Trio Gestor:                                                   |                     |

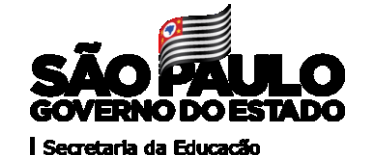

| elecione Intere                                             | sse          |                     |                     |                     |              |                   |                                                                                                    |                    |                            |
|-------------------------------------------------------------|--------------|---------------------|---------------------|---------------------|--------------|-------------------|----------------------------------------------------------------------------------------------------|--------------------|----------------------------|
| SC<br>Mostrar 10 - regis                                    | tros         |                     |                     | Es Es               | scolher Colu | nas 🕒 🖨           | Imprimir 🗱 Gera<br>Filtro                                                                                       | ar Excel           | Gerar PDF                  |
| Escola ↓≛                                                   | Disciplina 👫 | Turno <sup>‡†</sup> | Tipo de 👫<br>Ensino | Turma <sup>‡†</sup> | Subst. 11    | Qtde. 11<br>Aulas | Horário <sup>L</sup> Î                                                                                          | Total ↓†<br>Prof⁰s | Manifestar 11<br>Interesse |
| HERMELINA DE<br>ALBUQUERQUE<br>PASSARELLA<br>PROFA <b>Q</b> | MATEMATICA   | MANHA               | ENSINO<br>MEDIO     | 2 B                 |              | 5                 | Ter : 09:15 - 10:00<br>Qua : 09:15 - 10:00<br>Qua : 11:05 - 11:50<br>Qui : 11:50 - 12:35<br>Sex : 10:20 - 11:05 | 1                  | C                          |
| HERMELINA DE<br>ALBUQUERQUE<br>PASSARELLA<br>PROFA <b>Q</b> | MATEMATICA   | MANHA               | ENSINO<br>MEDIO     | ЗA                  |              | 5                 | Ter : 11:05 - 11:50<br>Ter : 11:50 - 12:35<br>Qua : 10:20 - 11:05<br>Sex : 08:30 - 09:15<br>Sex : 11:05 - 11:50 | -                  |                            |

Atenção: Tenha certeza de que será possível ministrar as aulas, ou seja, que seu horário não coincide com outras aulas já atribuídas, que a carga diária não ultrapassa 11 aulas e que há tempo suficiente de deslocamento entre uma escola e outra caso necessário

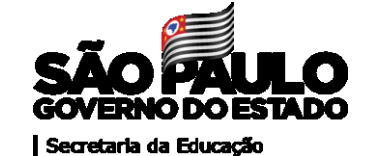

| ARY DE CLIVERA GARCIA                 | BIOLOGIA | THEOR | ENSING MEDIO    | 1.00 | 9  | 2 | Que: 1758 - 1835                            |       | 8                   |
|---------------------------------------|----------|-------|-----------------|------|----|---|---------------------------------------------|-------|---------------------|
| PROFESSION UL                         |          |       | Longer and Long |      |    | - | Des. 19.35 - 19.20                          |       | Carps Suplementar * |
| ARY DE OLIVERIA GARCIA<br>PROPESSOR Q | BIOLOGIA | THROE | ENSING MEDIO    | 1.8  | ۹  | 2 | 7er 15.25 - 16.20<br>Oue: 17.05 - 17.50     | - t:- | 4 0                 |
| ARY DE OLIVERA GARCIA<br>PROPESSOR Q  | 801.0064 | TARDE | EN58NO MEDIO    | 18   | Q  | 2 | 5mg 17.50 - 10.35<br>Ter 17.50 - 10.35      | 1     | 0                   |
| ARY DE OLIVERA GARCIA<br>PROFESSOR Q  | BKOLOGIA | TWOE  | ENSING MEDIO    | 10   | ٩  | 2 | Ter 13:45-14:30<br>Out 18:20-17:05          | ÷     |                     |
| ARY DE OLVERA GARCIA<br>PROFESSOR Q   | BOLOGIA  | TARDE | ENSING MEDIO    | 10   | Q  | 2 | 7er - 16.28 - 17.05<br>Gust - 15.35 - 18.20 |       | 0                   |
| ARY DE OLIVERA GARCIA<br>PROFESSOR Q  | BHOLOGIA | THE   | ENSING MEDIO    | 16   | Q  | 2 | Ter 13.00 - 13.45<br>Sex 10.20 - 17.05      |       |                     |
| MIN DE OLVIERA GARCIA<br>PROPESSOR Q  | 80.004   | TIACK | ENSING MEDIO    | 17   | ρ  | 2 | 54g 15.75 - 10.25<br>Ter 14.36 - 15.15      | -     | 0                   |
| ARY DE OLIVERA GARCIA<br>PROFESSOR Q  | BROLOGIA | TARCE | ENSING MEDIO    | 16   | Q  | 2 | 7er 17.05 - 17.50<br>Que 14.38 - 15.15      |       |                     |
| ARY DE OLIVERA GARCIA<br>PROPESSOR Q  | BROLOGIA | TURDE | ENSING MEDIO    | 2.00 | Q  | 2 | 5eg 5430-1515<br>Sec 1430-1515              |       | 0                   |
| ARY DE OLIVEIRA GARCIA                | BOLOGIA  | THEOR | ENSING MEDIO    | 2.0  | Q. |   | Beg 1 18:28 - 17:05                         |       | 0                   |

Para o titular de cargo abrirá a opção " carga suplementar" ou "ampliação". Clique na opção desejada e só depois em confirmar

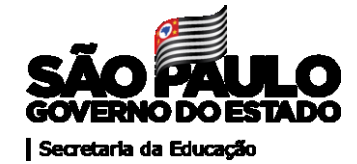

#### Olá, Professor!

Você tem certeza que deseja manifestar interesse nessas turma(s)/disciplina(s)? Caso confirme, você terá até as 22:00 horas da próxima quinta-feira para excluir essa manifestação ou alterar a ordem de prioridade.

Confirme abaixo a(s) turma(s) que você manifestou interesse. Se desejar, altere a sua ordem de preferência das turmas. Seguiremos sua ordem de preferência para realizar a associação, levando em consideração a classificação para atribuição.

|                             | 56                      |                                                 |              |                      |                     |        | ≣ Escolh | ier Colur      | nas 🕒 Imprimir                                                                                             | 🛗 Gerar            | Excel | 🕒 Ger  | ar PDF  |
|-----------------------------|-------------------------|-------------------------------------------------|--------------|----------------------|---------------------|--------|----------|----------------|----------------------------------------------------------------------------------------------------|--------------------|-------|--------|---------|
| I                           | Mostrar 10 👻            | registros                                       |              |                      |                     | Filtro |          |                |                                                                                                    |                    |       |        |         |
|                             | Ordem ↓≛<br>Preferência | Escola <sup>↓↑</sup>                            | Disciplina 👫 | Turno <sup>‡</sup> Î | Tipo de 🗍<br>Ensino | Turma  | Subst.   | Qtde.<br>Aulas | Horário <sup>‡†</sup>                                                                                      | Total ↓î<br>Prof⁰s | Subir | Descer | Excluir |
|                             | 1                       | HERMELINA DE<br>ALBUQUERQUE<br>PASSARELLA PROFA | MATEMATICA   | MANHA                | ENSINO<br>MEDIO     | 2 B    |          | 5              | Ter: 09:15 - 10:00<br>Qua: 09:15 - 10:00<br>Qua: 11:05 - 11:50<br>Qui: 11:50 - 12:35<br>Sex: 10:20 - 11:05 | -                  | Ť     | ÷      | Ē       |
| Anterior     1     Seguinte |                         |                                                 |              |                      |                     |        |          |                |                                                                                                    |                    |       |        |         |

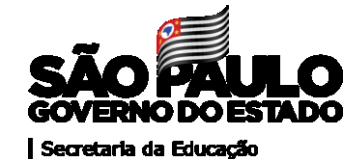

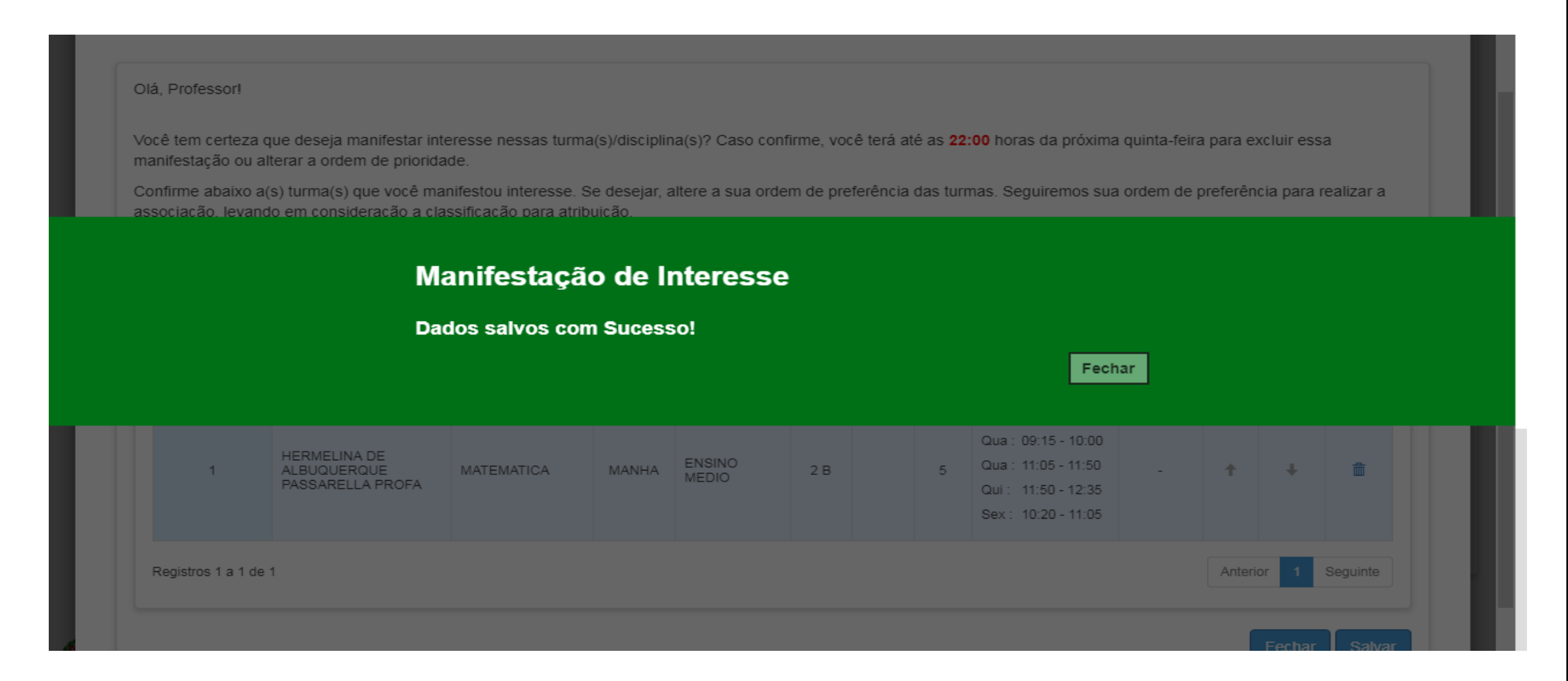

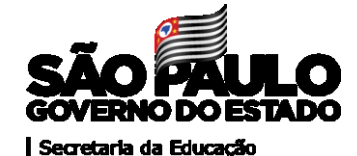

| SECRETARIA DA EDUCAÇÃ<br>Secretaria Esco | io DO ESTADO DE SÃO PAULO<br>Dar Digital                     | Olà, HELENE CONDE CECCONE<br>Você estă logado come: Professor<br>E-mail Institucional (via Hisrosoff): milenecande@professor educaces.op.grv.le<br>E-mail logitherment (via Geogle): milenecande@prof.educaces.op.grv.le<br>E-mail logitherment (via Geogle): milenecande@prof.educaces.op.grv.le<br>E-mail logitherment (via Geogle): milenecande@prof.educaces.op.grv.le<br>E-mail logitherment (via Geogle): milenecande@prof.educaces.op.grv.le<br>E-mail logitherment (via Geogle): milenecande@prof.educaces.op.grv.le<br>E-mail logitherment (via Geogle): milenecande@prof.educaces.op.grv.le |
|------------------------------------------|--------------------------------------------------------------|----------------------------------------------------------------------------------------------------|
| C. Acesso rápido                         | Saldo de Aulas - Manifestar Interess                         | se                                                                                                    |
| Duiele de Classe                         |                                                              | The Party Statement of Concernment of Concernment                                                                                                    |
| Procession                               |                                                              |                                                                                                    |
| Gende DEREE                              | Mostar 10 - registron                                        | Film                                                                                                    |
| Gentão do Sintarea                       | Divertierie EL BAL die Channellingdie II CPW II BAL II DE II | Categoria II Decipitos de Conceras II Selectore Editor Vecalicor                                                                                                    |
| Gentles Excelar                          |                                                              | A BIOLOGA 0 6 9                                                                                                    |
| Pedagligion                              | Registron 1 a 1 de 1                                         | Antoniar 1 Provide                                                                                                    |
| Harsenes Hamanan                         |                                                              |                                                                                                    |
| Vide Escolar                             |                                                              |                                                                                                    |
| EINE .                                   |                                                              |                                                                                                    |
|                                          |                                                              |                                                                                                    |

O professor ainda poderá clicar em voltar e aparecerão novos ícones: editar (para realizar alterações caso necessário) e visualizar

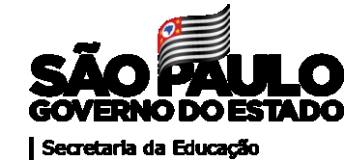

### PROFESSOR

- . Acesso à Plataforma Secretaria Digital (SED)
- https://sed.educacao.sp.gov.br/
- . Login rg0000000sp
- . Senha do docente

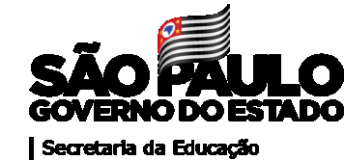

## Etapas para a atribuição online na SED

## **ETAPA – Manifestação de interesse**

Público: Docentes

**Início:** toda terça-feira **Fim:** toda quinta-feira até às 22h

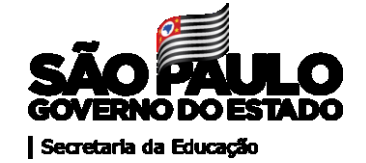

A atribuição ocorrerá toda sexta-feira pelo Diretor de Escola de interesse que entrará em contato com o docente via telefone.

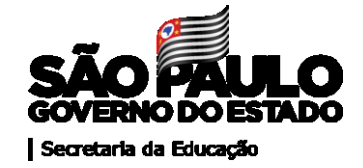

#### Lembrem-se:

Não será possível desistir de uma atribuição após o término da data base para esta fase de atribuição.

Manifeste interesse apenas pelas turmas que você realmente deseja concorrer

Se já tiver aulas atribuídas, tenha sempre em mãos seu horário de aulas para conferir se os horários não coincidem e quantas aulas ainda poderá ter atribuídas

Pense também no tempo de deslocamento entre uma escola e outra

Verificar o limite diário de aulas (11 aulas diárias incluindo ATPC)

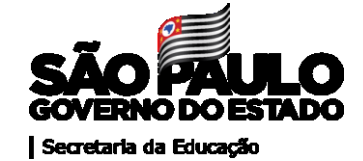

## **Boa atribuição a todos!**

#### Comissão de atribuição de aulas

Sueli Rodrigues dos Santos Rego Supervisor de Ensino

Débora Cândido da Silva Ramos Supervisor de Ensino